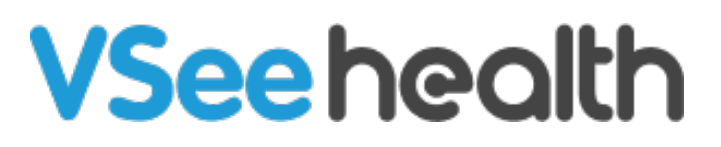

Knowledgebase > VSee Clinic for Providers > Scheduling > How to Create On-Call Slots

How to Create On-Call Slots

Jay-Ileen (Ai) - 2023-10-26 - Scheduling

It's important that Providers have already set up their On-Call slots on their Calendar.

Please contact <u>Sales</u> or your Account Manager to enable this feature in your Clinic.

1. Go to your **Schedule** tab.

2. Click on the **+Create** button OR drag from the Calendar the specific time slots you are available for walk-in visits.

| VSee Clinic Dashboard Patients Schedule                         |         |                       |                   |        |                               |               |        |        |    |
|-----------------------------------------------------------------|---------|-----------------------|-------------------|--------|-------------------------------|---------------|--------|--------|----|
| SCHEDULE                                                        | < >     | < > Aug 13 - 19, 2023 |                   |        | Today Month Week Day + CREATE |               |        |        | τε |
| (UTC-07:00) Pacific Time                                        |         | 13 Sun                | 14 <sub>Mon</sub> | 15 Tue | 16 Wed                        | <b>17</b> Thu | 18 Fri | 19 Sat |    |
| Time division       10 v       Minutes                          | 7:00 AM |                       |                   |        |                               |               |        |        |    |
| Show consultations                                              | 7:30 AM |                       |                   |        |                               |               |        |        |    |
| Legend A                                                        | 8:00 AM |                       |                   |        |                               |               |        |        |    |
| <ul> <li>Open slot</li> <li>Open slot (on-<br/>call)</li> </ul> | 8:30 AM |                       |                   |        |                               |               |        |        |    |
| Confirmed (one-                                                 | 9:00 AM |                       |                   |        |                               | Ĺ             |        |        |    |

3. Select Create Slots.

## Create New Visit

Schedule an appointment & invite your patients to join

## **Create Slots**

Set your available slots so patients can book a visit at their convenience

4. Under the Purpose field, click **On-call**.

5. For Providers assigned to multiple Clinics, you can assign which Clinics you want to set up the on-call hours.

- 6. Select the **Date**, **Start time**, and **End time** of the on-call hours.
- 7. You can also set it up for recurring visits.
- 8. Click on **Confirm** to save.

| urpose: | Appointment           | n-Call                |   |          |   |
|---------|-----------------------|-----------------------|---|----------|---|
| linic:  | VSee Academy (vsee-ac | 4 6<br>ademy.vsee.io) |   |          |   |
| When:   | 08/18/2023            | Start Time            | ~ | End Time | ~ |
| lepeat: | Does not repeat       | ~                     |   |          | 6 |

If there are no Providers with on-call slots created, the **Enter Waiting Room** button on the landing page of the Clinic will be greyed out.

| For Providers Help Login Sign Up |  |  |  |  |
|----------------------------------|--|--|--|--|
| Room code: plgr9                 |  |  |  |  |
|                                  |  |  |  |  |
| Enter Waiting Room               |  |  |  |  |
|                                  |  |  |  |  |

**Related Articles** 

- How to Set up Walk-in Hours for On Call Schedule
- How to Configure Alert Settings (Admin)

Need more assistance? Send us an email at <u>help@vsee.com</u> or check out the <u>Help</u> section under the Profile Menu of your VSee Clinic.

Tags How to Create On-Call Slots on call schedule

Related Content

• The On-Call Schedule Feature